| Document # | nt # Document Title              |   |
|------------|----------------------------------|---|
| WI-2303    | Pre-Packaging Headlight Packages | 1 |

#### 1. Purpose:

1.1. This guide provides a step-by-step process for creating a lot of headlight packages. It covers everything from creating manufacturing orders to updating serial numbers and printing assembly orders.

#### 2. Procedure:

- 2.1. Determine the Headlight Package to be pre-assembled.
  - 2.1.1. If necessary, refer to the Bill of Materials (BoM) for the Headlight Package to identify the products inside the device packaging.
- 2.2. Collect pre-folded product/device packaging, or fold enough packaging to pre-assemble small batches of the selected headlight packages.
  - 2.2.1. Do not fold the boxes closed to avoid slowing down the repackaging process.
  - 2.2.2. Only prepare enough boxes to fill the pre-assembly table next to the product shelf.
- 2.3. Lay out the boxes open on the pre-assembly table.
  - 2.3.1. Ensure the number of boxes fits comfortably on the pre-assembly table, leaving it to the discretion of the worker.
- 2.4. Start by placing all units of the first item (e.g., control cables) into every open box, then proceed to the next item on the BoM.
- 2.5. Repeat the process until all items are packed.
- 2.6. Once all packages have been pre-assembled, move to the computer station and begin working on the Manufacturing Order.
- 2.7. Navigate to <u>Manufacturing Orders</u> (MO).
- 2.8. Create a new Manufacturing Order.
  - 2.8.1. If continuing a pre-existing MO, resume from where it was left off.

| Document # | Document Title                   | Revision # |
|------------|----------------------------------|------------|
| WI-2303    | Pre-Packaging Headlight Packages | 1          |

## 2.9. Click 'CREATE'.

| ₩ M     | lanufacturing      | Overview  | Operations       | Planning        | Products           | Reporting      | Configuration                          |
|---------|--------------------|-----------|------------------|-----------------|--------------------|----------------|----------------------------------------|
| Manu    | facturing Orders   | S         |                  |                 |                    |                |                                        |
|         | Reference          | Sales REP | Product          |                 |                    |                |                                        |
| - Reno: | Manufacturing (20) |           |                  |                 |                    |                |                                        |
|         | WH/MO/20550-0      |           | ProLUX Headlight | Package: Best   | t Value Package    | е              |                                        |
|         | WH/MO/20550-0      |           | ProLUX Headlight | Package: Best   | t Value Package    | e              |                                        |
|         | WH/MO/20493        |           | ProLUX Headlight | Package (Valu   | ue - 2 Batteries,  | zzzHL360 Neu   | tral, LumaDent TTL - 2 Post Mount)     |
|         | WH/MO/20488        |           | ErgoPrism TTL Lo | oupes (3.0x Erg | oPrism, Classic    | c, Black)      |                                        |
|         | WH/MO/20485        |           | ProLUX Headlight | Package (Bas    | ic - 1 Battery, zz | zzHL360 Neutra | l, Orascoptic TTL - NOT Tempo frame, A |
|         | WH/MO/19851        |           | Test: waveLUX Pa | ickage (Rose G  | old + Purple)      |                |                                        |
|         | WH/MO/19700        |           | ProLUX Headlight | Package: Best   | t Value Package    | е              |                                        |
|         | WH/MO/19699        |           | ProLUX Headlight | Package (Bas    | ic - 1 Battery, zz | zzHL360 Neutra | I, Send photos)                        |
|         | WH/MO/19697        |           | ProLUX Headlight | Package (Bas    | ic - 1 Battery, zz | zzHL360 Neutra | ıl, Send photos)                       |
|         |                    |           |                  |                 |                    |                |                                        |

## 2.10. Search for 'Product' - e.g. Headlight Package.

| CONFIRM                                                                |                                                                                                    |    |                                                                   |                |
|------------------------------------------------------------------------|----------------------------------------------------------------------------------------------------|----|-------------------------------------------------------------------|----------------|
| C    New      Product      Quantity      Bill of Material      ZZZTags | Value Package<br>ProLUX Headlight Package: Best Value Package<br>Create "Value Package"<br>Create and Edit | •  | Scheduled Date<br>Responsible<br>Task<br>Sales Order              | 06/18<br>Kevin |
| Tags<br>Components Wo                                                  | k Orders Miscellaneous                                                                                     | *. | SO Status<br>Exception<br>Delay working days<br>Mark As Done Date |                |

| Document # | Document Title                   | Revision # |
|------------|----------------------------------|------------|
| WI-2303    | Pre-Packaging Headlight Packages | 1          |

2.11. Update the 'Quantity' to match the intended lot size.

| RM                                      |                                                                                                    |                                                             |
|-----------------------------------------|----------------------------------------------------------------------------------------------------|-------------------------------------------------------------|
| Product<br>Quantity<br>Bill of Material | ProLUX Headlight Package: Best Value Package    I.0  To Produce  ProLUX Headlight Package: Best Value Package | Scheduled Date 06/18<br>Responsible Kevin<br>Task           |
| ZZZTags<br>Tags                         |                                                                                                    | Sales Order<br>SO Status<br>Exception<br>Delay working days |

2.12. Save and Confirm the Manufacturing Order to start.

| 🎫 Man   | ufacturing       | Overview  | Operations      | Planning     | Products      | Reporting | Configuration      |         |
|---------|------------------|-----------|-----------------|--------------|---------------|-----------|--------------------|---------|
| Manufac | turing Orders /  | / WH/MO/2 | 20551           |              |               |           |                    |         |
| EDIT CI | REATE            |           |                 |              |               |           |                    | 0       |
| CONFIRM | CANCEL           |           |                 |              |               |           |                    |         |
|         | ☆ WH             | I/MO/2    | 20551           |              |               |           |                    |         |
|         | Product          | Pro       | LUX Headlight P | ackage: Best | Value Package |           | Scheduled Date     | 06/18/2 |
|         | Quantity         | 2.0       | 0 To Produce    |              |               |           | Responsible        | Kevin G |
|         | Bill of Material | Pro       | LUX Headlight P | ackage: Best | Value Package |           | Task               |         |
|         | ZZZTags          |           |                 |              |               |           | Sales Order        |         |
|         | Tags             |           |                 |              |               |           | SO Status          |         |
|         |                  |           |                 |              |               |           | Exception          |         |
|         |                  |           |                 |              |               |           | Delay working days |         |
|         |                  |           |                 |              |               |           | Mark Ac Done Date  |         |

| Document # | Document Title                   |   |  |
|------------|----------------------------------|---|--|
| WI-2303    | Pre-Packaging Headlight Packages | 1 |  |

#### 2.13. Click "EDIT".

| =   | Manufacturing       | Overview  | Operations      | Planning       | Products      | Reporting | Configuration      |          |
|-----|---------------------|-----------|-----------------|----------------|---------------|-----------|--------------------|----------|
| Man | ufacturing Orders / | / WH/MO/2 | 20551           |                |               |           |                    | Ð        |
| MAR | RK AS DONE UNRESER  | VE SCRAP  | CANCEL          |                |               |           |                    |          |
|     | ☆ WH                | /M0/2     | 20551           |                |               |           |                    |          |
|     | Product             | Pro       | LUX Headlight P | ackage: Best \ | /alue Package |           | Scheduled Date     | 06/18/2  |
|     | Quantity            | 0.00      | 0 / 2.00 To Pr  | oduce ဲ        |               |           | Component Status   | Availabl |
|     | Bill of Material    | Pro       | LUX Headlight P | ackage: Best \ | /alue Package |           | Responsible        | Kevin Ga |
|     | ZZZTags             |           |                 |                |               |           | Task               |          |
|     | Tags                |           |                 |                |               |           | Sales Order        |          |
|     |                     |           |                 |                |               |           | SO Status          |          |
|     |                     |           |                 |                |               |           | Exception          |          |
|     |                     |           |                 |                |               |           | Delay working days |          |

- 2.14. To work on one package at a time, update the 'Lot/Serial Number' to match the MO number at the top of the Manufacturing Order.
- 2.15. Once added, the quantity will automatically update to reflect 1 (if the number isn't update yet) of the total to be produced.

|                   |                           |            | F 18<br>Backorders | Traceability     | ← Product<br>Moves | \$ Cost Analys |
|-------------------|---------------------------|------------|--------------------|------------------|--------------------|----------------|
| ☆ WH/M            | 0/22214-017               | '          |                    |                  |                    |                |
| Product           | ProLUX Headlight Package: | Best Value | Scheduled Date     | 09/05/2024 10:01 | :48                |                |
| Quantity          | 1.00 / 1.00 To Produce    |            | Responsible        | Taj Shabazz      |                    |                |
| Lot/Serial Number | 22214-017                 |            | Task               |                  |                    |                |
| Bill of Material  | ProLUX Headlight Package: | Best Value | Sales Order        |                  |                    |                |
| ZZZTags           |                           |            | SO Status          |                  |                    |                |
| Tags              |                           |            | Exception          |                  |                    |                |
|                   |                           |            | Delay working days |                  |                    |                |
|                   |                           |            | Mark As Done Date  | 09/05/2024       |                    |                |
| Components Wo     | ork Orders Miscellaneous  |            |                    |                  |                    |                |
| Product           |                           | From       | To Consume         | Consum           | ed Serial Numbers  |                |

- 2.15.1. For the first Headlight Package in each lot, the value "-001" needs to be added manually.
- 2.16.

| Document # | # Document Title                 |   |
|------------|----------------------------------|---|
| WI-2303    | Pre-Packaging Headlight Packages | 1 |

### 2.17. Set the 'Mark as Done Date' to today's date.

| Exception           |     |    |    |     |      |    |    |    |
|---------------------|-----|----|----|-----|------|----|----|----|
| Delay working days  |     |    |    |     |      |    |    |    |
| > Mark As Done Date | _^_ |    |    |     |      |    |    |    |
|                     | <   |    |    | May | 2024 |    |    | >  |
|                     | #   | Su | Мо | Tu  | We   | Th | Fr | Sa |
| To Consume          | 18  | 28 | 29 | 30  | 1    | 2  | 3  | 4  |
|                     | 19  | 5  | 6  | 7   | 8    | 9  | 10 | 11 |
|                     | 20  | 12 | 13 | 14  | 15   | 16 | 17 | 18 |
|                     | 21  | 19 | 20 | 21  | 22   | 23 | 24 | 25 |
|                     | 22  | 26 | 27 | 28  | 29   | 30 | 31 | 1  |
|                     | 23  | 2  | 3  | 4   | 5    | 6  | 7  | 8  |
|                     |     |    |    |     |      |    |    |    |

2.18. Grab the first pre-assembled package and confirm its contents before proceeding to update the serial numbers for the batteries and headlamps.

| Document # | Document Title                   | Revision # |
|------------|----------------------------------|------------|
| WI-2303    | Pre-Packaging Headlight Packages | 1          |

#### 2.19. Update the Serial Numbers for the batteries and headlamps

| eption<br>3y working day<br>k As Done Dat | e        |          |                   | •        |   |
|-------------------------------------------|----------|----------|-------------------|----------|---|
| ne                                        | Reserved | Consumed | Serial Numbers    |          | : |
| 2.00                                      | 2.00 📥   | 0.00     | PLB06181          | i        |   |
| 2.00                                      | 2.00     | 0.00     | Create "RLB06181" | =        |   |
| 2.00                                      | 2.00     | 1.00     | Create and Edit   | =        |   |
| 4.00                                      | 4.00     | 2.00     |                   |          |   |
| 2.00                                      | 2.00 🖿   | 1.00     |                   | <b>I</b> |   |
| 2.00                                      | 2.00     | 0.00     |                   | =        |   |
| 2.00                                      | 2.00     | 1.00     |                   | ≣        |   |
| 2.00                                      | 2.00     | 1.00     |                   | =        |   |

#### 2.20. Review and check that every battery and headlamp has a serial number.

| 1.00 / 2.00       2.00 (a)       1.00 (PLB06181)       IIII         1.00 / 2.00       2.00 (a)       1.00 (PLB06182)       IIIII         1.00 / 2.00       2.00 (a)       1.00       IIIIIIIIIIIIIIIIIIIIIIIIIIIIIIIIIIII                                                                                                    | 1.00 / 2.00       2.00 ▲       1.00 (PLB06181)       ■         1.00 / 2.00       2.00 ▲       1.00 (PLB06182)       ■         1.00 / 2.00       2.00 ▲       1.00       ■         2.00 / 4.00       4.00 ▲       2.00       ■         1.00 / 2.00       2.00 ▲       1.00       ■         1.00 / 2.00       2.00 ▲       1.00       ■         1.00 / 2.00       2.00 ▲       1.00       ■         1.00 / 2.00       2.00 ▲       1.00       ■         1.00 / 2.00       2.00 ▲       1.00       ■         1.00 / 2.00       2.00 ▲       1.00       ■                                                                                                    | o Consume   | Reserved | Consumed | Serial Numbers    |   | : |
|----------------------------------------------------------------------------------------------------|----------------------------------------------------------------------------------------------------|-------------|----------|----------|-------------------|---|---|
| 1.00 / 2.00       2.00 ▲       1.00 PLB06182       ■         1.00 / 2.00       2.00 ▲       1.00       ■         2.00 / 4.00       4.00 ▲       2.00       ■         1.00 / 2.00       2.00 ▲       1.00       ■         2.00 / 2.00       1.00       ■       ■         1.00 / 2.00       2.00 ▲       0.00       PL06181       ■         1.00 / 2.00       2.00 ▲       1.00       Create "PRL06181"       ■         1.00 / 2.00       2.00 ▲       1.00       Create and Edit       ■                                                                                                    | 1.00 / 2.00       2.00       1.00       PLB06182       IIIIIIIIIIIIIIIIIIIIIIIIIIIIIIIIIIII                                                                                                    | 1.00 / 2.00 | 2.00     | 1.00     | PLB06181          |   |   |
| 1.00 / 2.00       2.00 ▲       1.00       Image: constant of the state of the state of th                | 1.00 / 2.00       2.00 ▲       1.00       IIIIIIIIIIIIIIIIIIIIIIIIIIIIIIIIIIII                                                                                                    | 1.00 / 2.00 | 2.00     | 1.00     | PLB06182          |   |   |
| 2.00 / 4.00     4.00 ▲     2.00     Image: Constant of the second second sec  | 2.00 / 4.00       4.00 ▲       2.00       Image: Constant of the second second seco               | 1.00 / 2.00 | 2.00     | 1.00     |                   |   |   |
| 1.00 / 2.00     2.00     1.00     Image: Constant state state st | 1.00 / 2.00     2.00 ▲     1.00     Image: margin transmission of the second second | 2.00 / 4.00 | 4.00     | 2.00     |                   |   |   |
| 2.00     2.00     ▲     0.00     PRL06181     ■       1.00 / 2.00     2.00     ▲     1.00     Create "PRL06181"     ■       1.00 / 2.00     2.00     ▲     1.00     Create and Edit     ■                                                                                                    | 2.00       2.00       ●       0.00       ●       ●       ●       ●       ●       ●       ●       ●       ●       ●       ●       ●       ●       ●       ●       ●       ●       ●       ●       ●       ●       ●       ●       ●       ●       ●       ●       ●       ●       ●       ●       ●       ●       ●       ●       ●       ●       ●       ●       ●       ●       ●       ●       ●       ●       ●       ●       ●       ●       ●       ●       ●       ●       ●       ●       ●       ●       ●       ●       ●       ●       ●       ●       ●       ●       ●       ●       ●       ●       ●       ●       ●       ●       ●       ●       ●       ●       ●       ●       ●       ●       ●       ●       ●       ●       ●       ●       ●       ●       ●       ●       ●       ●       ●       ●       ●       ●       ●       ●       ●       ●       ●       ●       ●       ●       ●       ●       ●       ●       ●       ●       ●       ●       ● <td< td=""><td>1.00 / 2.00</td><td>2.00</td><td>1.00</td><td></td><td></td><td></td></td<>                                                                                                    | 1.00 / 2.00 | 2.00     | 1.00     |                   |   |   |
| 1.00 / 2.00         2.00 (a)         1.00         Create "PRL06181"         Image: Create and Edit           1.00 / 2.00         2.00 (a)         1.00         Create and Edit         Image: Create and Edit         Image: Create an                                                                                                    | 1.00 / 2.00       2.00       1.00       Create "PRL06181"       Image: Create and Edit         1.00 / 2.00       2.00       1.00       Create and Edit       Image: Create and Edit                                                                                                    | 2.00        | 2.00     | 0.00     | PRL06181          | = |   |
| 1.00 / 2.00 🗠 1.00 Create and Edit                                                                                                    | 1.00 / 2.00 🗠 1.00 Create and Edit                                                                                                    | 1.00 / 2.00 | 2.00     | 1.00     | Create "PRL06181" | = |   |
|                                                                                                    |                                                                                                    | 1.00 / 2.00 | 2.00     | 1.00     | Create and Edit   | = |   |

2.20.1. When adding 'Serial Numbers,' ensure that you 'Create' the number you entered. If the serial number already exists, lowercase the letter in the battery or headlight serial number.

| Document # | Document Title                   | Revision # |
|------------|----------------------------------|------------|
| WI-2303    | Pre-Packaging Headlight Packages | 1          |

- 2.20.2. You cannot validate a serial number that is already associated with another Manufacturing Order.
- 2.21. Click 'SAVE'.

|          | nufacturing                                                | Overview                          | Operations                                  | Planning                           | Products                                       | Reporting | Configuration                                                            |  |
|----------|------------------------------------------------------------|-----------------------------------|---------------------------------------------|------------------------------------|------------------------------------------------|-----------|--------------------------------------------------------------------------|--|
| lanufac  | cturing Orders /                                           | WH/MO/                            | 20551                                       |                                    |                                                |           |                                                                          |  |
| CAVE     |                                                            |                                   |                                             |                                    |                                                |           |                                                                          |  |
| SAVE     | DISCARD                                                    |                                   |                                             |                                    |                                                |           |                                                                          |  |
| VALIDATE | SCRAP CANC                                                 | EL                                |                                             |                                    |                                                |           |                                                                          |  |
|          |                                                            |                                   |                                             |                                    |                                                |           |                                                                          |  |
|          |                                                            |                                   |                                             |                                    |                                                |           |                                                                          |  |
|          |                                                            |                                   |                                             |                                    |                                                |           |                                                                          |  |
|          |                                                            |                                   |                                             |                                    |                                                |           |                                                                          |  |
|          | St WH                                                      | /MO/:                             | 20551                                       |                                    |                                                |           |                                                                          |  |
|          | ☆ WH                                                       | /M0/2                             | 20551                                       |                                    |                                                |           |                                                                          |  |
|          | ☆ WH/                                                      | / <b>MO/</b> 2                    | 20551                                       | Package: Best V                    | /alue Package                                  |           | Scheduled Date                                                           |  |
|          | Product<br>Quantity                                        | / <b>MO/2</b><br>Pro<br>1         | 20551<br>LUX Headlight P                    | Package: Best V                    | /alue Package<br>/2.00 To Pro                  | oduce 🖿   | Scheduled Date<br>Component Status                                       |  |
|          | Product<br>Quantity<br>Bill of Material                    | / <b>MO/</b> 2<br>Pro<br>1<br>Pro | 20551<br>LUX Headlight P                    | Package: Best \<br>Package: Best \ | /alue Package<br>/2.00 To Pro<br>/alue Package | oduce 🖿   | Scheduled Date<br>Component Status<br>Responsible                        |  |
|          | Product<br>Quantity<br>Bill of Material<br>ZZZTags         | /MO/2<br>Pro                      | 20551<br>LUX Headlight P<br>LUX Headlight P | Package: Best \<br>Package: Best \ | /alue Package<br>/2.00 To Pro<br>/alue Package | oduce 🖿   | Scheduled Date<br>Component Status<br>Responsible<br>Task                |  |
|          | Product<br>Quantity<br>Bill of Material<br>ZZZTags<br>Tags | /MO/2<br>Pro<br>1<br>Pro          | 20551<br>LUX Headlight P<br>LUX Headlight P | Package: Best \<br>Package: Best \ | /alue Package<br>/2.00 To Pro<br>/alue Package | oduce ဲ   | Scheduled Date<br>Component Status<br>Responsible<br>Task<br>Sales Order |  |

- 2.22. If you are sure that the 'Serial Numbers' were newly created move on to Step 2.24.
- 2.23. If you are unsure if you created each 'Serial Number' as new values.
  - 2.23.1. 'Validate' the MO first, the system will issue a pop up if the serials are already consumed, otherwise it will ask you to create a 'Backorder'.
  - 2.23.2. Create the 'Backorder', this will move you to the next item in the lot.

| Document # | Document Title                   | Revision # |
|------------|----------------------------------|------------|
| WI-2303    | Pre-Packaging Headlight Packages | 1          |

### 2.23.3. In order to return to the previous item in the lot, click on 'Backorders'.

| ations    | Planning       | Products      | Reporting | Configuration  |                     |                 |            |
|-----------|----------------|---------------|-----------|----------------|---------------------|-----------------|------------|
| -001      |                |               |           |                |                     |                 |            |
|           |                |               |           |                | ⊖ Print ≛ Dov       | vnload 🌣 Action |            |
|           |                |               |           |                |                     | DRAFT           |            |
|           |                |               |           | Backorder      | Traceability        | Product Moves   | \$ Cost An |
| 51-       | 001            |               |           |                |                     |                 |            |
| adlight P | ackage: Best V | /alue Package |           | Scheduled Date | 06/18/2024 09:05:57 |                 |            |
| )0 To Pi  | roduce 🖿       |               |           | Responsible    | Kevin Garcia        |                 |            |
| adlight P | ackage: Best V | alue Package  |           | Task           |                     |                 |            |
|           |                |               |           | Sales Order    |                     |                 |            |
|           |                |               |           | SO Status      |                     |                 |            |
|           |                |               |           | Exception      |                     |                 |            |

### 2.23.4. Expand 'Reno: Manufacturing'.

| III Manufactu        | Iring Overview   | Operations  | Planning | Products | Reporting | Configuration |           |
|----------------------|------------------|-------------|----------|----------|-----------|---------------|-----------|
| Manufacturing (      | Drders / WH/MO/: | 20551-001 / | Backorde | r MO's   |           |               |           |
|                      | Reference        | Sale        | s REP    | Product  | 1         | Source        | SO Status |
| • Reno: Manufacturin | g (2)            |             |          |          |           |               |           |

### 2.23.5. Click on the item in the lot that was just validated.

| 🏼 Ma             | nufacturing       | Overview | Operations  | Planning  | Products      | Reporting     | Configuration |
|------------------|-------------------|----------|-------------|-----------|---------------|---------------|---------------|
| Manufa<br>CREATE | cturing Orders /  | WH/MO/2  | 20551-001 / | Backorder | MO's          |               |               |
|                  | Reference         |          | Sales REP   | Pro       | duct          |               |               |
| • Reno: M        | lanufacturing (2) |          |             |           |               |               |               |
|                  | WH/MO/20551-002   | 2        |             | Pro       | LUX Headlight | Package: Best | Value Package |
|                  | WH/M0/20551-001   |          |             | Pro       | LUX Headlight | Package: Best | Value Package |

| Document # | Document Title                   | Revision # |
|------------|----------------------------------|------------|
| WI-2303    | Pre-Packaging Headlight Packages | 1          |

## 2.24. Click 'Print'.

| Products Report              | ing Configuration                                                 |                                              |
|------------------------------|-------------------------------------------------------------------|----------------------------------------------|
| MO's / WH/MO/2               | .0551-001                                                         | Print & Download & Action                    |
|                              |                                                                   | Printing options DRAFT CONFIRMED IN PROGRESS |
|                              | € 2<br>Backorders                                                 | ↑ Traceability                               |
|                              |                                                                   |                                              |
|                              |                                                                   |                                              |
| luo Daokago                  | Scheduled Date                                                    | 06/18/2024 00:05:57                          |
| lue Package                  | Scheduled Date                                                    | 06/18/2024 09:05:57<br>Kevin Garcia          |
| ilue Package<br>ilue Package | Scheduled Date<br>Responsible<br>Task                             | 06/18/2024 09:05:57<br>Kevin Garcia          |
| alue Package<br>alue Package | Scheduled Date<br>Responsible<br>Task<br>Sales Order              | 06/18/2024 09:05:57<br>Kevin Garcia          |
| alue Package<br>alue Package | Scheduled Date<br>Responsible<br>Task<br>Sales Order<br>SO Status | 06/18/2024 09:05:57<br>Kevin Garcia          |

2.25. Click 'Assembly Order (AO)'.

|   |                    | ⊖ Print       | Download                                      | Action                                 |                  |         |          |
|---|--------------------|---------------|-----------------------------------------------|----------------------------------------|------------------|---------|----------|
|   |                    |               | Production<br>Finished Pro                    | Order<br>oduct Label (ZPL)             | FIRMED IN PROGRE | SS DONE | Send mes |
|   | Backorders         | ▲ Traceab     | Finished Product Label (PDF)                  |                                        | \$ Cost Analysis |         |          |
| 2 | Scheduled Date     | 06/18/2024 09 | Cost Analys<br>zzzPrint Order I<br>Assembly D | is<br>ler Label<br>Label<br>vrder (AO) |                  |         | К        |
|   | Responsible        | Kevin Garcia  |                                               | . ,                                    |                  |         | K        |
| 3 | Task               |               |                                               |                                        |                  |         |          |
|   | Sales Order        |               |                                               |                                        |                  |         |          |
|   | SO Status          |               |                                               |                                        |                  |         | K *      |
|   | Exception          |               |                                               |                                        |                  |         |          |
|   | Delay working days |               |                                               |                                        |                  |         |          |
|   | Mark As Dana Data  | 06/10/2024    |                                               |                                        |                  |         | K K      |

| Document # | Document Title                   | Revision # |  |
|------------|----------------------------------|------------|--|
| WI-2303    | Pre-Packaging Headlight Packages | 1          |  |

- 2.26. The first order must be validated before printing.
  - 2.26.1. Follow steps 2.23.1 through 2.23.4 to ensure the Lot value is correct for the first product in the lot.
- 2.27. The Assembly Order will print as below, make sure the LOT Value matches in the UDI field.

| ProLUX Headlight Package: Best Value |                                                                                                    |                                                                    |  |  |  |  |
|--------------------------------------|----------------------------------------------------------------------------------------------------|--------------------------------------------------------------------|--|--|--|--|
| Contains                             | 2x ProLUX Battery, 2x ProLUX Control Cable, Collar Clip, USB ProLUX Smarter Charger, Headlamp, Composite Filter, Hex Key #2 |                                                                    |  |  |  |  |
| Intended<br>Purpose                  | The ProLUX Headlight Package<br>and procedures for licensed dent                                                            | illuminates the oral cavity during dental exams tal professionals. |  |  |  |  |
| Composition                          | Aluminum, Stainless Steel, Lithiu<br>Copper Wire, Copper Connection                                                         | Im-Ion Battery, PCB, Fiber Board Electronics,                      |  |  |  |  |
| S/N                                  | 24t3243, 24t2433, 3123A                                                                                                    |                                                                    |  |  |  |  |
| LOT                                  | 22214-017                                                                                                    |                                                                    |  |  |  |  |
| REF                                  | PLX-B                                                                                                    |                                                                    |  |  |  |  |
| UDI                                  | (01)PendingProLUX(11)05092024(10)22214-017                                                                                  |                                                                    |  |  |  |  |
|                                      | 05/09/2024                                                                                                    |                                                                    |  |  |  |  |
|                                      | LumaDent<br>10437 Double R Blvd, Reno, NV 89421, USA<br>+1 (775) 829-4488                                                   |                                                                    |  |  |  |  |
| EC REP                               | Brilitas Pharmaceuticals EU OÜ<br>Pärnu mnt 139c, 11317 Tallinn, Estonia<br>☎ +372-5666-9989                                |                                                                    |  |  |  |  |
| CE                                   | ₩                                                                                                    | 30°C<br>10°C 30% MD                                                |  |  |  |  |
|                                      | Made in the USA                                                                                                    |                                                                    |  |  |  |  |

2.28. Once reviewed, place everything back into the packaging box, ensuring all contents are returned. Insert the printed label into the package, and then move the entire package to the sealing table.

| Document # | Document Title                   | Revision # |  |
|------------|----------------------------------|------------|--|
| WI-2303    | Pre-Packaging Headlight Packages | 1          |  |

- 2.29. If still on the first item in the lot, click on 'Backorders' and click on the newest product to continue.
- 2.30. Otherwise, click 'VALIDATE'

| III Manu | ufacturing       | Overview | Operations      | Planning       | Products      | Reporting | Configuration    |          |
|----------|------------------|----------|-----------------|----------------|---------------|-----------|------------------|----------|
| Manufact | uring Orders ,   | WH/MO/2  | 20551           |                |               |           |                  |          |
| EDIT CR  | EATE             |          |                 |                |               |           |                  | +        |
| VALIDATE | SCRAP CAN        | CEL      |                 |                |               |           |                  |          |
|          |                  |          |                 |                |               |           |                  |          |
|          |                  |          |                 |                |               |           |                  |          |
|          | ☆ WH             | /MO/2    | 20551           |                |               |           |                  |          |
|          | Product          | Pro      | LUX Headlight P | ackage: Best \ | /alue Package |           | Scheduled Date   | 06/18/2  |
|          | Quantity         | 1.00     | 0 / 2.00 To Pr  | oduce ဲ        |               |           | Component Status | Availabl |
|          | Bill of Material | Pro      | LUX Headlight P | ackage: Best \ | /alue Package |           | Responsible      | Kevin G  |
|          | ZZZTags          |          |                 |                |               |           | Task             |          |
|          | Tags             |          |                 |                |               |           | Sales Order      |          |
|          |                  |          |                 |                |               |           | SO Status        |          |

2.31. Click 'CREATE BACKORDER' to start the next package in the lot.

| Operations               | Planning       | Products     | Reporting | Configuration                   |                                                              |
|--------------------------|----------------|--------------|-----------|---------------------------------|--------------------------------------------------------------|
| /20551                   |                |              | Yo        | ou produced less than init      | ial demand                                                   |
|                          |                |              | с         | reate a backorder if you expect | t to process the remaining products later. Do not create a b |
|                          |                |              | Þ         | CREATE BACKORDER NO E           | BACKORDER DISCARD                                            |
| /20551                   |                |              |           |                                 |                                                              |
| roLUX Headlight Pa       | ackage: Best V | alue Package |           | Scheduled Date                  | 06/18/2024 09:05:57                                          |
| .00 / <b>2.00 To Pro</b> | oduce ဲ        |              |           | Component Status                | Available                                                    |
| roLUX Headlight Pa       | ackage: Best V | alue Package |           | Responsible                     | Kevin Garcia                                                 |
|                          |                |              |           | Task                            |                                                              |
|                          |                |              |           | Sales Order                     |                                                              |
|                          |                |              |           | SO Status                       |                                                              |

| Document # | Document Title                   | Revision # |  |
|------------|----------------------------------|------------|--|
| WI-2303    | Pre-Packaging Headlight Packages | 1          |  |

- 2.32. Repeat Steps 2.11 through 2.31 until the last package in the batch is ready for sealing.
- 2.33. Move to the sealing station, where all the pre-packaged headlight packages are ready to be sealed.
- 2.34. Grab one package at a time and perform a quick visual inspection to ensure nothing is missing.
  - 2.34.1. Verify that the serial numbers on the product label match the headlight and batteries inside the package.
- 2.35. Weigh the package. In the work area, there is a visual reference for the expected weight range of the package.
  - 2.35.1. If the package is within the expected range, proceed to sealing. If not, double-check the contents before moving forward.
  - 2.35.2. Packages on the edge of the weight range should also be double-checked.
- 2.36. Seal the inner device box with tape, then insert it into the product box.
  - 2.36.1. Attach the label to the bottom of the box.
  - 2.36.2. Close the box and seal it with tape.
- 2.37. Repeat steps 2.33 through 2.36 for each package in the batch.
- 2.38. Once all packages are sealed, move the completed headlight packages onto the storage shelf.
- 2.39. Repeat the entire process for every batch until the lot is finished.
- 2.40. For the last item in the lot, there 'VALIDATE' option will instead say 'MARK AS DONE'.

| Document # | Document Title                   | Revision # |  |
|------------|----------------------------------|------------|--|
| WI-2303    | Pre-Packaging Headlight Packages | 1          |  |

# 2.41. Click 'MARK AS DONE' to complete the lot.

| Manufacturing        | Overview | Operations      | Planning       | Products      | Reporting | Configuration  |            |
|----------------------|----------|-----------------|----------------|---------------|-----------|----------------|------------|
| Manufacturing Orders | s/WH/MO/ | 20551 / WH      | /MO/2055       | 1-002         |           |                |            |
| EDIT CREATE          |          |                 |                |               |           |                | 0          |
| MARK AS DONE SCRAP   | CANCEL   |                 |                |               |           |                |            |
|                      |          |                 |                |               |           |                |            |
|                      |          |                 |                |               |           |                |            |
| ☆ W                  | H/MO/    | 20551-          | 002            |               |           |                |            |
|                      |          |                 |                |               |           |                | 06 14 0 10 |
| Product              | Pro      | LUX Headlight P | ackage: Best \ | /alue Package |           | Scheduled Date | 06/18/2    |
| Quantity             | 1.0      | 0 / 1.00 To Pr  | oduce ဲ        |               |           | Responsible    | Kevin G    |
| Bill of Materi       | al Pro   | LUX Headlight P | ackage: Best \ | /alue Package |           | Task           |            |
| ZZZTags              |          |                 |                |               |           | Sales Order    |            |
| Tags                 |          |                 |                |               |           | SO Status      |            |
|                      |          |                 |                |               |           | Exception      |            |